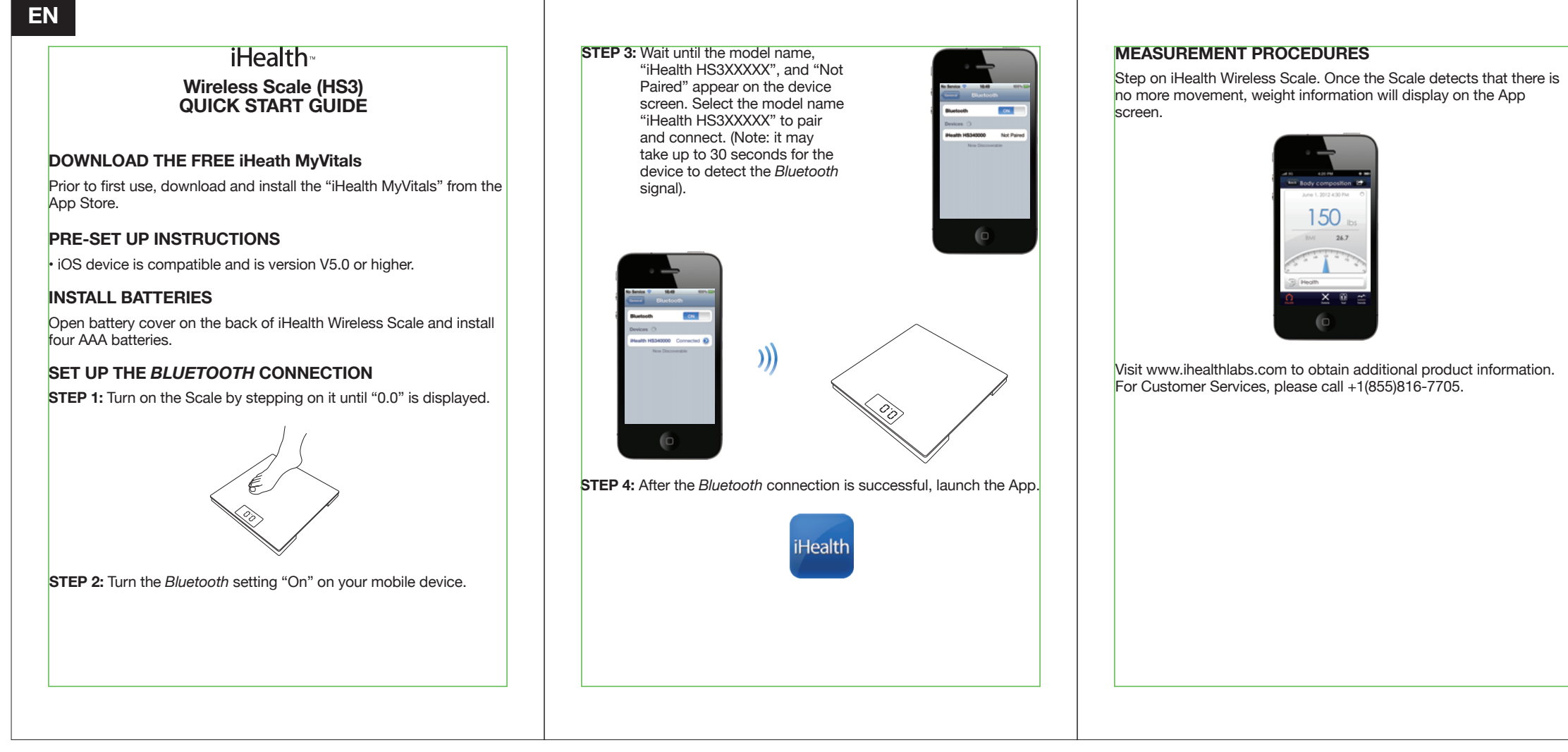

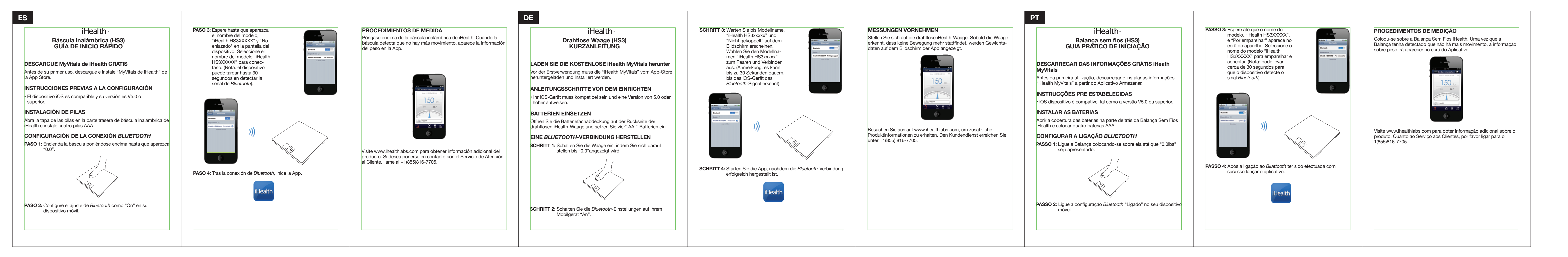

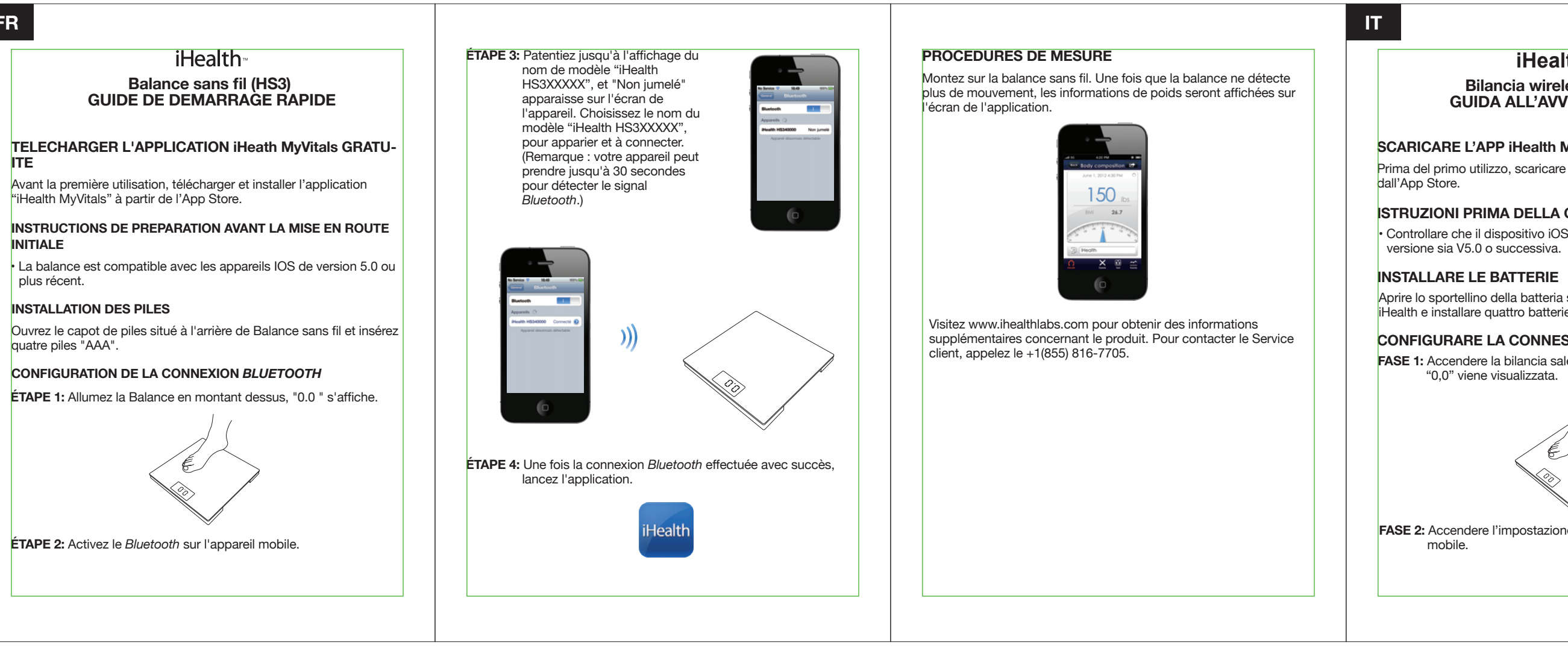

Bilancia wireless (HS3) **GUIDA ALL'AVVIO RAPIDO** 

SCARICARE L'APP iHealth MyVitals GRATUITA

Prima del primo utilizzo, scaricare e installare "iHealth MyVitals"

#### **ISTRUZIONI PRIMA DELLA CONFIGURAZIONE**

Controllare che il dispositivo iOS sia compatibile e che la sua

Aprire lo sportellino della batteria sul retro della bilancia wireless iHealth e installare quattro batterie di tipo "AAA".

#### CONFIGURARE LA CONNESSIONE BLUETOOTH

FASE 1: Accendere la bilancia salendoci sopra fino a quando la cifra "0.0" viene visualizzata.

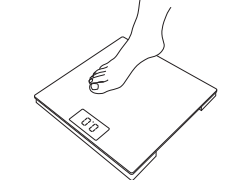

FASE 2: Accendere l'impostazione Bluetooth sul proprio dispositivo

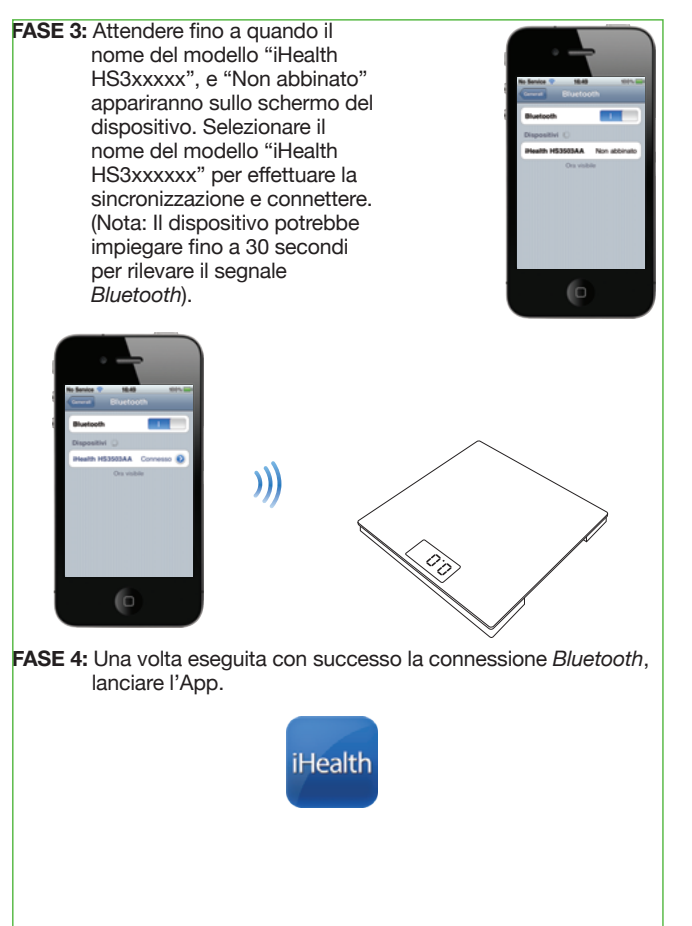

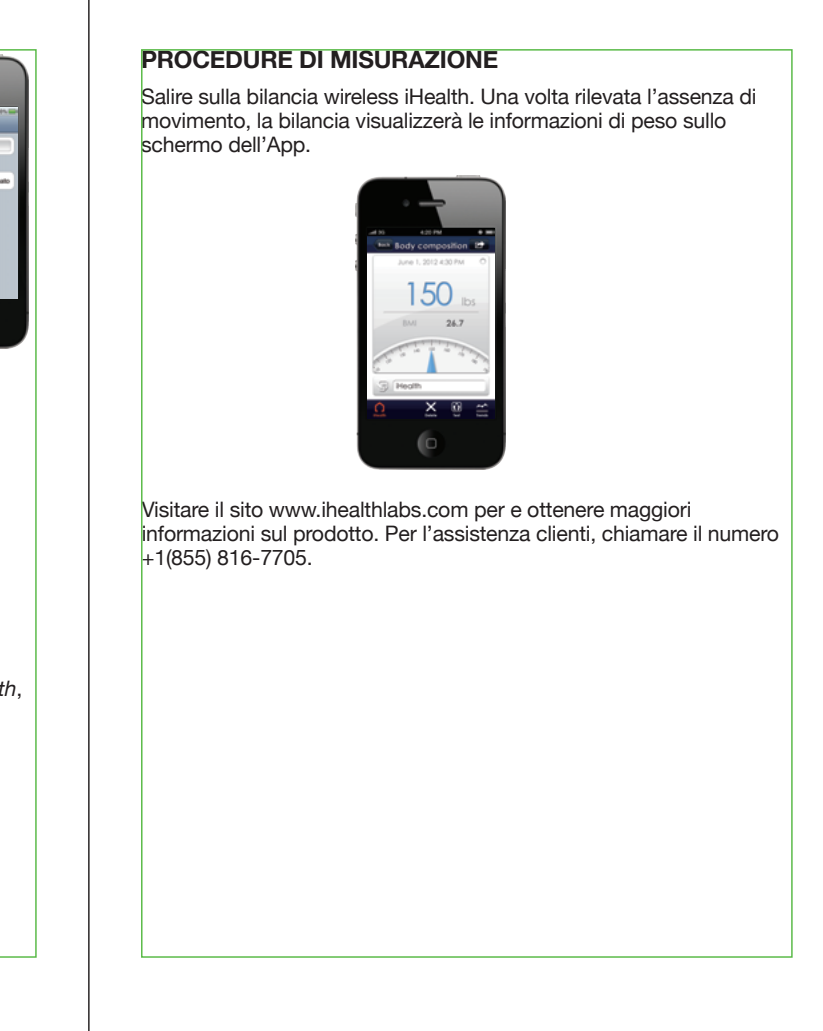

#### Wireless Scale (HS3) QUICK START GUIDE

#### DOWNLOAD THE FREE iHeath MyVitals

Prior to first use, download and install the "iHealth MyVitals" from the App Store.

#### **PRE-SET UP INSTRUCTIONS**

• iOS device is compatible and is version V5.0 or higher.

#### INSTALL BATTERIES

Open battery cover on the back of iHealth Wireless Scale and install four AAA batteries.

#### SET UP THE BLUETOOTH CONNECTION

**STEP 1:** Turn on the Scale by stepping on it until "0.0" is displayed.

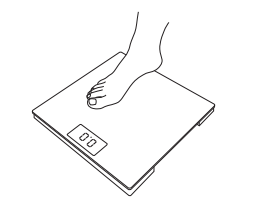

STEP 2: Turn the *Bluetooth* setting "On" on your mobile device.

STEP 3: Wait until the model name, "iHealth HS3XXXXX", and "Not Paired" appear on the device screen. Select the model name "iHealth HS3XXXX" to pair and connect. (Note: it may take up to 30 seconds for the device to detect the *Bluetooth* signal).

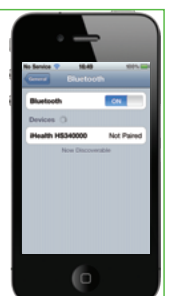

## 

STEP 4: After the Bluetooth connection is successful, launch the App.

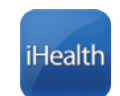

#### MEASUREMENT PROCEDURES

Step on iHealth Wireless Scale. Once the Scale detects that there is no more movement, weight information will display on the App screen.

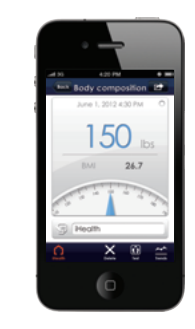

Visit www.ihealthlabs.com to obtain additional product information. For Customer Services, please call +1(855)816-7705.

#### Wireless Scale (HS3) QUICK START GUIDE

#### DOWNLOAD THE FREE iHeath MyVitals

Prior to first use, download and install the "iHealth MyVitals" from the App Store.

#### **PRE-SET UP INSTRUCTIONS**

• iOS device is compatible and is version V5.0 or higher.

#### INSTALL BATTERIES

Open battery cover on the back of iHealth Wireless Scale and install four AAA batteries.

#### SET UP THE BLUETOOTH CONNECTION

**STEP 1:** Turn on the Scale by stepping on it until "0.0" is displayed.

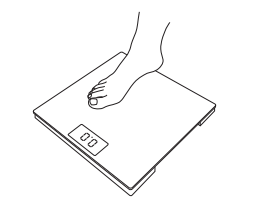

STEP 2: Turn the Bluetooth setting "On" on your mobile device.

STEP 3: Wait until the model name, "iHealth HS3XXXXX", and "Not Paired" appear on the device screen. Select the model name "iHealth HS3XXXX" to pair and connect. (Note: it may take up to 30 seconds for the device to detect the *Bluetooth* signal).

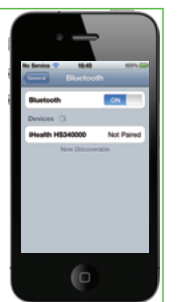

### 

STEP 4: After the Bluetooth connection is successful, launch the App.

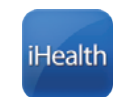

#### MEASUREMENT PROCEDURES

Step on iHealth Wireless Scale. Once the Scale detects that there is no more movement, weight information will display on the App screen.

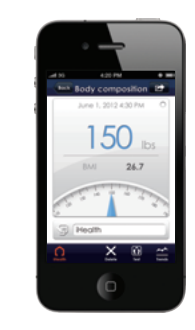

Visit www.ihealthlabs.com to obtain additional product information. For Customer Services, please call +1(855)816-7705.

#### Balance sans fil (HS3) GUIDE DE DEMARRAGE RAPIDE

#### TELECHARGER L'APPLICATION iHeath MyVitals GRATU-ITE

Avant la première utilisation, télécharger et installer l'application "iHealth MyVitals" à partir de l'App Store.

#### INSTRUCTIONS DE PREPARATION AVANT LA MISE EN ROUTE INITIALE

• La balance est compatible avec les appareils IOS de version 5.0 ou plus récent.

#### INSTALLATION DES PILES

Ouvrez le capot de piles situé à l'arrière de Balance sans fil et insérez quatre piles "AAA".

#### CONFIGURATION DE LA CONNEXION BLUETOOTH

ÉTAPE 1: Allumez la Balance en montant dessus, "0.0 " s'affiche.

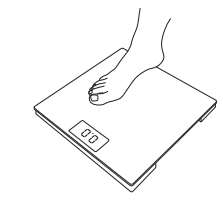

ÉTAPE 2: Activez le Bluetooth sur l'appareil mobile.

ÉTAPE 3: Patentiez jusqu'à l'affichage du nom de modèle "iHealth HS3XXXXX", et "Non jumelé" apparaisse sur l'écran de l'appareil. Choisissez le nom du modèle "iHealth HS3XXXXX", pour apparier et à connecter. (Remarque : votre appareil peut prendre jusqu'à 30 secondes pour détecter le signal *Bluetooth.*)

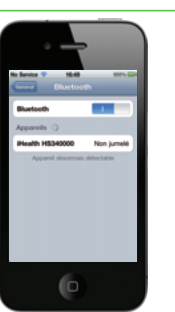

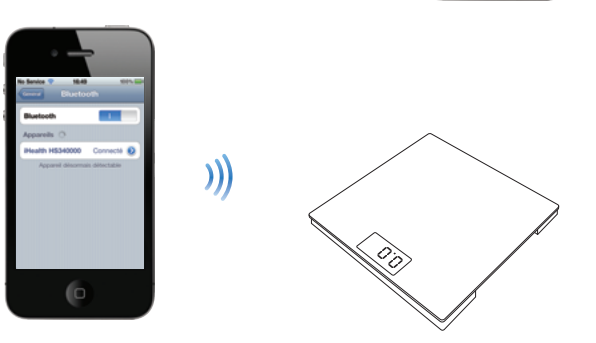

ÉTAPE 4: Une fois la connexion *Bluetooth* effectuée avec succès, lancez l'application.

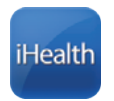

#### PROCEDURES DE MESURE

Montez sur la balance sans fil. Une fois que la balance ne détecte plus de mouvement, les informations de poids seront affichées sur l'écran de l'application.

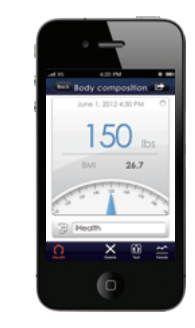

Visitez www.ihealthlabs.com pour obtenir des informations supplémentaires concernant le produit. Pour contacter le Service client, appelez le +1(855) 816-7705.

#### iHealth<sup>™</sup>

#### Bilancia wireless (HS3) GUIDA ALL'AVVIO RAPIDO

#### SCARICARE L'APP iHealth MyVitals GRATUITA

Prima del primo utilizzo, scaricare e installare "iHealth MyVitals" dall'App Store.

#### **ISTRUZIONI PRIMA DELLA CONFIGURAZIONE**

• Controllare che il dispositivo iOS sia compatibile e che la sua versione sia V5.0 o successiva.

#### INSTALLARE LE BATTERIE

Aprire lo sportellino della batteria sul retro della bilancia wireless iHealth e installare quattro batterie di tipo "AAA".

#### CONFIGURARE LA CONNESSIONE BLUETOOTH

**FASE 1:** Accendere la bilancia salendoci sopra fino a quando la cifra "0,0" viene visualizzata.

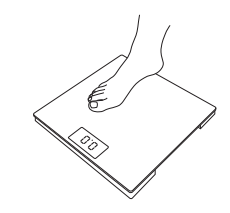

**FASE 2:** Accendere l'impostazione *Bluetooth* sul proprio dispositivo mobile.

FASE 3: Attendere fino a quando il nome del modello "iHealth HS3xxxxx", e "Non abbinato" appariranno sullo schermo del dispositivo. Selezionare il nome del modello "iHealth HS3xxxxx" per effettuare la sincronizzazione e connettere. (Nota: Il dispositivo potrebbe impiegare fino a 30 secondi per rilevare il segnale *Bluetooth*).

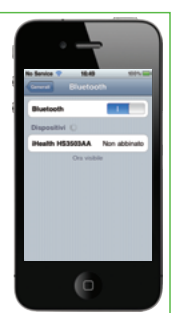

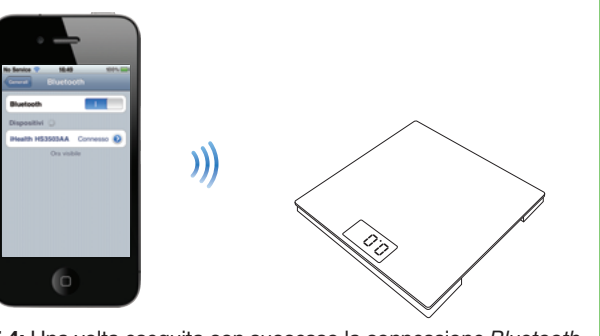

FASE 4: Una volta eseguita con successo la connessione *Bluetooth*, lanciare l'App.

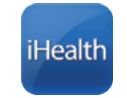

#### PROCEDURE DI MISURAZIONE

Salire sulla bilancia wireless iHealth. Una volta rilevata l'assenza di movimento, la bilancia visualizzerà le informazioni di peso sullo schermo dell'App.

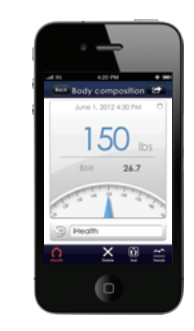

Visitare il sito www.ihealthlabs.com per e ottenere maggiori informazioni sul prodotto. Per l'assistenza clienti, chiamare il numero +1(855) 816-7705.

#### iHealth™ Báscula inalámbrica (HS3) GUÍA DE INICIO RÁPIDO

#### **DESCARGUE MyVitals de iHealth GRATIS**

Antes de su primer uso, descargue e instale "MyVitals de iHealth" de la App Store.

#### INSTRUCCIONES PREVIAS A LA CONFIGURACIÓN

• El dispositivo iOS es compatible y su versión es V5.0 o superior.

#### INSTALACIÓN DE PILAS

Abra la tapa de las pilas en la parte trasera de báscula inalámbrica de iHealth e instale cuatro pilas AAA.

#### CONFIGURACIÓN DE LA CONEXIÓN BLUETOOTH

PASO 1: Encienda la báscula poniéndose encima hasta que aparezca "0.0".

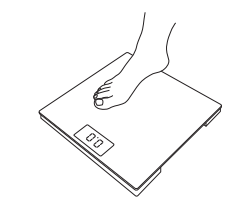

PASO 2: Configure el ajuste de *Bluetooth* como "On" en su dispositivo móvil.

PASO 3: Espere hasta que aparezca el nombre del modelo, "iHealth HS3XXXXX" y "No enlazado" en la pantalla del dispositivo. Seleccione el nombre del modelo "iHealth HS3XXXX" para conectarlo. (Nota: el dispositivo puede tardar hasta 30 segundos en detectar la señal de *Bluetooth*).

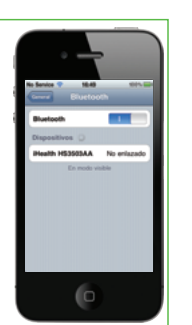

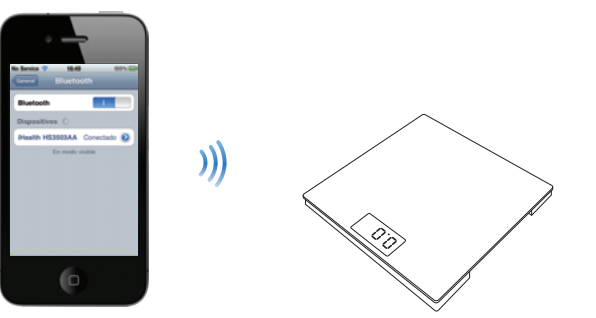

**PASO 4:** Tras la conexión de *Bluetooth*, inice la App.

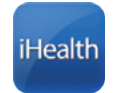

#### **PROCEDIMIENTOS DE MEDIDA**

Póngase encima de la báscula inalámbrica de iHealth. Cuando la báscula detecta que no hay más movimiento, aparece la información del peso en la App.

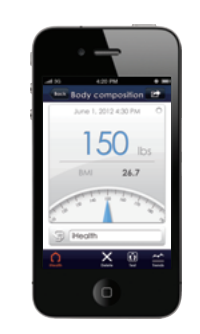

Visite www.ihealthlabs.com para obtener información adicional del producto. Si desea ponerse en contacto con el Servicio de Atención al Cliente, llame al +1(855)816-7705.

#### iHealth⊸ Drahtlose Waage (HS3) KURZANLEITUNG

#### LADEN SIE DIE KOSTENLOSE iHealth MyVitals herunter

Vor der Erstverwendung muss die "iHealth MyVitals" vom App-Store heruntergeladen und installiert werden.

#### ANLEITUNGSSCHRITTE VOR DEM EINRICHTEN

 Ihr iOS-Gerät muss kompatibel sein und eine Version von 5.0 oder höher aufweisen.

#### BATTERIEN EINSETZEN

Öffnen Sie die Batteriefachabdeckung auf der Rückseite der drahtlosen iHealth-Waage und setzen Sie vier" AA "-Batterien ein.

#### EINE BLUETOOTH-VERBINDUNG HERSTELLEN

SCHRITT 1: Schalten Sie die Waage ein, indem Sie sich darauf stellen bis "0.0"angezeigt wird.

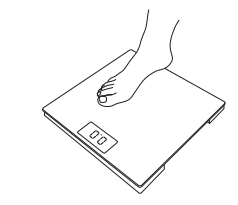

SCHRITT 2: Schalten Sie die *Bluetooth*-Einstellungen auf Ihrem Mobilgerät "An".

SCHRITT 3: Warten Sie bis Modellname, "iHealth HS3xxxxx" und "Nicht gekoppelt" auf dem Bildschirm erscheinen. Wählen Sie den Modellnamen "iHealth HS3xxxxx" zum Paaren und Verbinden aus. (Anmerkung: es kann bis zu 30 Sekunden dauern, bis das iOS-Gerät das Bluetooth-Signal erkennt).

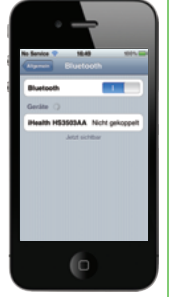

# 

SCHRITT 4: Starten Sie die App, nachdem die *Bluetooth*-Verbindung erfolgreich hergestellt ist.

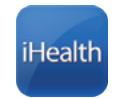

#### MESSUNGEN VORNEHMEN

Stellen Sie sich auf die drahtlose iHealth-Waage. Sobald die Waage erkennt, dass keine Bewegung mehr stattfindet, werden Gewichtsdaten auf dem Bildschirm der App angezeigt.

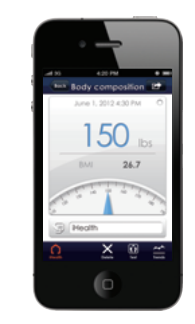

Besuchen Sie aus auf www.ihealthlabs.com, um zusätzliche Produktinformationen zu erhalten. Den Kundendienst erreichen Sie unter +1(855) 816-7705.

#### Balança sem fios (HS3) GUIA PRATICO DE INICIAÇÃO

#### DESCARREGAR DAS INFORMAÇÔES GRÁTIS iHeath MyVitals

Antes da primeira utilização, descarregar e instalar as informações "iHealth MyVitals" a partir do Aplicativo Armazenar.

#### INSTRUCÇÔES PRE ESTABELECIDAS

• iOS dispositivo é compatível tal como a versão V5.0 ou superior.

#### INSTALAR AS BATERIAS

Abrir a cobertura das baterias na parte de trás da Balança Sem Fios iHealth e colocar quatro baterias AAA.

#### CONFIGURAR A LIGAÇÃO BLUETOOTH

PASSO 1: Ligue a Balança colocando-se sobre ela até que "0.0lbs" seja apresentado.

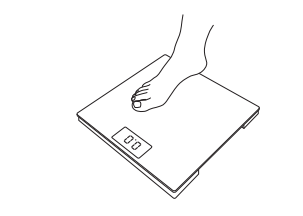

PASSO 2: Ligue a configuração Bluetooth "Ligado" no seu dispositivo móvel. PASSO 3: Espere até que o nome do modelo, "iHealth HS3XXXXX", e "Por emparelhar" aparece no ecrã do aparelho. Seleccione o nome do modelo "iHealth HS3XXXXX" para emparelhar e conectar. (Nota: pode levar cerca de 30 segundos para que o dispositivo detecte o sinal Bluetooth).

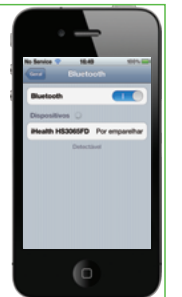

## 

PASSO 4: Após a ligação ao *Bluetooth* ter sido efectuada com sucesso lançar o aplicativo.

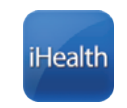

#### PROCEDIMENTOS DE MEDIÇÃO

Coloqu-se sobre a Balança Sem Fios iHealth. Uma vez que a Balança tenha detectado que não há mais movimento, a informação sobre peso irá aparecer no ecrã do Aplicativo.

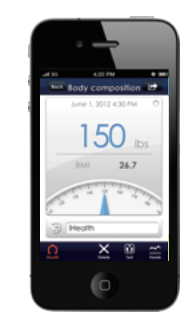

Visite www.ihealthlabs.com para obter informação adicional sobre o produto. Quanto ao Serviço aos Clientes, por favor ligar para o 1(855)816-7705.